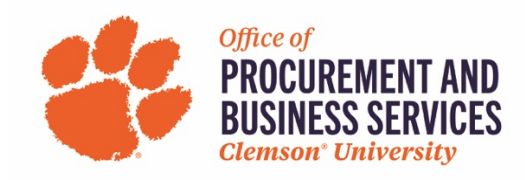

# **Closing Purchase Orders**

Instructions on how to close a PO for those with a PO Close Role in buyWays.

## <u>Step 1</u>

Pull up the PO in buyWays that you want to close

#### <u>Step 2</u>

Choose Close PO from the drop down

| urchase Order • Mo  | tivational Sports Product • CU00596559 Revisio    | on 0                           |                                                                      |   | = = 0                        | ··· 200 of 4200 Results 💌            | <        |
|---------------------|---------------------------------------------------|--------------------------------|----------------------------------------------------------------------|---|------------------------------|--------------------------------------|----------|
| Status Summary Rev  | visions 1 Confirmations Shipments Change Requests | Receipts 1 Invoices 1 Comments | Attachments 3 History                                                |   |                              | Cancel PO                            |          |
|                     |                                                   |                                |                                                                      |   |                              | Finalize Revision                    |          |
| General Information |                                                   | Document Status                |                                                                      | ~ |                              | Create Quantity Receipt              |          |
| PO/Reference No.    | CU00596559                                        | A/P status                     | Open                                                                 |   | Details                      | Create Credit Memo                   | ×        |
| Devision No         | 0                                                 | Workflow                       | . / Completed                                                        |   | Supplier Status              | Create Cost Receipt                  |          |
| Revision No.        |                                                   | WORNOW                         | (2/3/2023 7:25 AM)                                                   |   | Sent To Supplier             | Create Invoice                       |          |
| Supplier Name       | Motivational Sports Products,Inc.                 | The system distributed the pur | chase order using the method(s) indicated below the last time it was |   | Supplier                     | Print Fax Version                    |          |
| Purchase Order Date | 2/3/2023                                          | distributed: view              |                                                                      |   | Motivational Sporte Produc   | Soft Close PO                        |          |
| Total               | 3,630.60                                          | Email (HTML Body)              | derek@diamondtpromo.com                                              |   | Motivational oporto i rodat  | Close PO                             |          |
| Owner Name          | Amanda Smith                                      | Distribution Date/Time         | 2/3/2023 7:25 AM                                                     |   | Total (3,630.60 USD)         | Resend to Supplier                   | ~        |
| owner Name          | Amanda Smith                                      | Sumilier                       | Sent To Supplier                                                     |   | Shipping, Handling, and Tax  | charges must be entered by the       |          |
| Iwner Phone         | +1 803-699-3176                                   | ouppion                        | con re cappion                                                       |   | Requisitioner. The values en | tered here will be budget checked    | and      |
| Owner Email         | abs4@clemson.edu                                  |                                |                                                                      |   | Subtotal                     | y. values will also be given to vend | 3.435.00 |
| Requisition Number  | 167694227 view print                              |                                |                                                                      |   | Sales Tax                    |                                      | 195.60   |
| Contact             | Amanda Smith                                      |                                |                                                                      |   | Use Tax                      |                                      | 0.00     |
| Jonator -           | Amanda Shini                                      |                                |                                                                      |   | Shipping                     |                                      | 0.00     |
| mail                | abs4@clemson.edu                                  |                                |                                                                      |   | Handling                     |                                      | 0.00     |
| Phone .             | +1 803-699-3176                                   |                                |                                                                      |   |                              |                                      | 3.630.60 |
|                     |                                                   |                                |                                                                      |   |                              |                                      | ,        |

# <u>Step 3</u>

Add a note as to why you are closing the PO, click OK

| Purchase Order    Motivational Sports Product  CU00596559 Revision 0                                                    |                                   |                                                      |                               |  |  |  |
|----------------------------------------------------------------------------------------------------|-----------------------------------|------------------------------------------------------|-------------------------------|--|--|--|
| Status Summary Revisions 1 Confirmations Shipments Change Requests Receipts 1 Invoices 1 Comments Attachments 3 History |                                   |                                                      |                               |  |  |  |
| General Information                                                                                                    |                                   | Add Note                                             | ×                             |  |  |  |
| PO/Reference No.                                                                                                    | CU00596559                        |                                                      |                               |  |  |  |
| Revision No.                                                                                                    | 0                                 | Specify the reason for changing the A/P status to    | closed.                       |  |  |  |
| Supplier Name                                                                                                    | Motivational Sports Products,Inc. |                                                      | v the last time it was        |  |  |  |
| Purchase Order Date                                                                                                    | 2/3/2023                          |                                                      | expand   clear                |  |  |  |
| Total                                                                                                    | 3,630.60                          | Characters beyond the limit are not saved, i.e., the | e note is truncated. Once the |  |  |  |
| Owner Name                                                                                                    | Amanda Smith                      | note is attached, it is accessible from the History  | tab of the document.          |  |  |  |
| Owner Phone                                                                                                    | +1 803-699-3176                   |                                                      |                               |  |  |  |
| Owner Email                                                                                                    | abs4@clemson.edu                  |                                                      | OK Cancel                     |  |  |  |

# <u>Step 4</u>

From the drop down, choose Finalize Revision.

| Purchase Order • Motiva  | tional Sports Product • CU00596559 Revision 0 (Clo   | sed)                           |                                                                      |   | ≡ ⊕ Ø                                                     | ··· 200 of 4200 Results ▼ <                                                  |
|--------------------------|------------------------------------------------------|--------------------------------|----------------------------------------------------------------------|---|-----------------------------------------------------------|------------------------------------------------------------------------------|
| Status Summary Revision: | s 1 Confirmations Shipments Change Requests Receipts | 1 Invoices 1 Comments          | Attachments 3 History                                                |   |                                                           | Add Comment<br>Add Notes to History                                          |
| General Information      |                                                      | Document Status                |                                                                      | ~ |                                                           | Finalize Revision                                                            |
| PO/Reference No.         | CU00596559                                           | A/P status                     | Closed                                                               |   | Details                                                   | Print Fax Version                                                            |
| Revision No.             | 0                                                    | Workflow                       | Completed<br>(2/3/2023 7:25 AM)                                      |   | Supplier Status<br>Sent To Supplier                       | Resend to Supplier                                                           |
| Supplier Name            | Motivational Sports Products,Inc.                    | The system distributed the pur | chase order using the method(s) indicated below the last time it was |   | Controller                                                |                                                                              |
| Purchase Order Date      | 2/3/2023                                             | distributed: view              |                                                                      |   | Supplier<br>Motivational Sports Produ                     | inte Inc                                                                     |
| Total                    | 3,630.60                                             | Email (HTML Body)              | derek@diamondtpromo.com                                              |   |                                                           | uto, inte.                                                                   |
| Owner Name               | Amanda Smith                                         | Distribution Date/Time         | 2/3/2023 7:25 AM                                                     |   | Total (3,630.60 USD)                                      | ~                                                                            |
| Owner Phone              | +1 803-699-3176                                      | Supplier                       | Sent To Supplier                                                     |   | Shipping, Handling, and Ta<br>Requisitioner. The values ( | ex charges must be entered by the<br>entered here will be budget checked and |
| Owner Email              | abs4@clemson.edu                                     |                                |                                                                      |   | workflow routed according                                 | gly. Values will also be given to vendor on PO.                              |
| Requisition Number       | 167694227 view   print                               |                                |                                                                      |   | Sales Tax                                                 | 3,435.00                                                                     |
| Contact                  | Amanda Smith                                         |                                |                                                                      |   | Use Tax                                                   | 0.00                                                                         |
| Contact                  | Analia Shini                                         |                                |                                                                      |   | Shipping                                                  | 0.00                                                                         |
| Email                    | abs4@clemson.edu                                     |                                |                                                                      |   | Handling                                                  | 0.00                                                                         |
| Phone                    | +1 803-699-3176                                      |                                |                                                                      | _ |                                                           | 3,630.60                                                                     |

#### <u>Step 5</u>

Enter a revision name (ex: REV1) and revision note (PIF, closed, etc), Make sure that PO Export to PS is selected. Click Save.

| Purchase Order • Motivational Sports Product • CU00596559 Revision 0 (Closed) |                                                    |                                                                                                    |                                      |       |                      |  |
|-------------------------------------------------------------------------------|----------------------------------------------------|----------------------------------------------------------------------------------------------------|--------------------------------------|-------|----------------------|--|
| Status Summary Revisions                                                      | 1 Confirmations Shipments Change Requests Receipts | Finalize Revision                                                                                                    |                                      | ×     |                      |  |
| General Information                                                           |                                                    | Enter revision name and r                                                                                                    | note. The revision name is required. |       | ~                    |  |
| PO/Reference No.                                                              | CU00596559                                         | NOTE: Finalizing a revision <u>will not</u> automatically save changes.<br>Save changes prior to finalizing revision or resending PO. |                                      |       |                      |  |
| Revision No.                                                                  | 0                                                  | PO No.                                                                                                    | CU00596559                           |       |                      |  |
| Supplier Name                                                                 | Motivational Sports Products,Inc.                  | Revision:                                                                                                    | 1                                    |       | the last time it was |  |
| Purchase Order Date                                                           | 2/3/2023                                           | Revision Name *                                                                                                    | Rev                                  |       |                      |  |
| Total                                                                         | 3,630.60                                           | Revision Hume                                                                                                    | 1004                                 | _     |                      |  |
| Owner Name                                                                    | Amanda Smith                                       | Revision Note                                                                                                    | Closed                               |       |                      |  |
| Owner Phone                                                                   | +1 803-699-3176                                    |                                                                                                    |                                      |       |                      |  |
| Owner Email                                                                   | abs4@clemson.edu                                   |                                                                                                    |                                      | h     |                      |  |
| Requisition Number                                                            | 167694227 view   print                             | 994 characters remaining                                                                                                    |                                      |       |                      |  |
| Contact                                                                       | Amanda Smith                                       | Resend to                                                                                                    |                                      |       |                      |  |
| Email                                                                         | abs4@clemson.edu                                   | V PO Export to Peoplesoft                                                                                                    |                                      |       |                      |  |
| Phone                                                                         | +1 803-699-3176                                    |                                                                                                    |                                      |       |                      |  |
| Line Detaille                                                                 |                                                    |                                                                                                    | Save                                 | Close |                      |  |
|                                                                               |                                                    |                                                                                                    | Save                                 | 01036 |                      |  |

### <u>Step 6</u>

This Finalize Revision note will appear to tell you that the revision has taken place. Click Close.

• It will take approximately 15 minutes to sync with Peoplesoft before the encumbrance is cleared.

| Purchase Order • Motivational Sports Product • CU00596559 Revision 0 (Closed)                                           |                                   |                                                                                                    |                         |                         |  |  |
|----------------------------------------------------------------------------------------------------|-----------------------------------|----------------------------------------------------------------------------------------------------|-------------------------|-------------------------|--|--|
| Status Summary Revisions 1 Confirmations Shipments Change Requests Receipts 1 Invoices 1 Comments Attachments 3 History |                                   |                                                                                                    |                         |                         |  |  |
| General Information                                                                                                    |                                   | Finalize Revision                                                                                                    | ×                       | ~                       |  |  |
| PO/Reference No. CU00596559                                                                                             |                                   | CU00596559 The PO will be resent to the external system with the information<br>from this revision. If changes are made to this PO revision, please create another |                         |                         |  |  |
| Revision No.                                                                                                    | 0                                 | revision and resend it again.                                                                                                    |                         |                         |  |  |
| Supplier Name                                                                                                    | Motivational Sports Products,Inc. |                                                                                                    | Close                   | ow the last time it was |  |  |
| Purchase Order Date                                                                                                    | 2/3/2023                          |                                                                                                    |                         |                         |  |  |
| Total                                                                                                    | 3,630.60                          | Email (HTML Body)                                                                                                    | derek@diamondtpromo.com |                         |  |  |
| Owner Name                                                                                                    | Amanda Smith                      | Distribution Date/Time                                                                                                    | 2/3/2023 7:25 AM        |                         |  |  |
| Owner Phone                                                                                                    | +1 803-699-3176                   | Supplier                                                                                                    | Sent To Supplier        |                         |  |  |
| Owner Email                                                                                                    | abs4@clemson.edu                  |                                                                                                    |                         |                         |  |  |
| Requisition Number                                                                                                    | 167694227 view   print            |                                                                                                    |                         |                         |  |  |
| Contact                                                                                                    | Amanda Smith                      |                                                                                                    |                         |                         |  |  |
| Email                                                                                                    | abs4@clemson.edu                  |                                                                                                    |                         |                         |  |  |
| Phone                                                                                                    | +1 803-699-3176                   |                                                                                                    |                         |                         |  |  |

Questions about the process or errors, please contact disbursements@clemson.edu.

Disclaimer: If a PO is closed in error, you are responsible for creating a new PO. We will not re-open POs that are closed in error.